# WHOLESALE CHANGE ATC ONLINE SYSTEM USER MANUAL

Division of Alcohol and Tobacco Control 1738 E. Elm Street, Lower Level P.O. Box 837 Jefferson City, MO 65101 <u>https://atc.dps.mo.gov</u>

# Table of Contents

| LOG IN:                                         | 3  |
|-------------------------------------------------|----|
| INACTIVATE A CURRENT WHOLESALER:                | 8  |
| ADD NEW WHOLESALER(S):                          | 9  |
| WHOLESALER TERRITORIES (FOR MALT PRODUCTS ONLY) | 11 |
| UPLOAD DOCUMENTS:                               |    |
| REVIEW AND SUBMIT:                              | 20 |
| WHOLESALER CHANGE STATUS:                       | 21 |
| APPROVAL EMAIL:                                 | 22 |

Starting ATC Online Brand Label Wholesaler Change

Website address: <a href="https://apps1.mo.gov/atclicense/">https://apps1.mo.gov/atclicense/</a>

# LOG IN:

Enter email address and password and click the Login button.

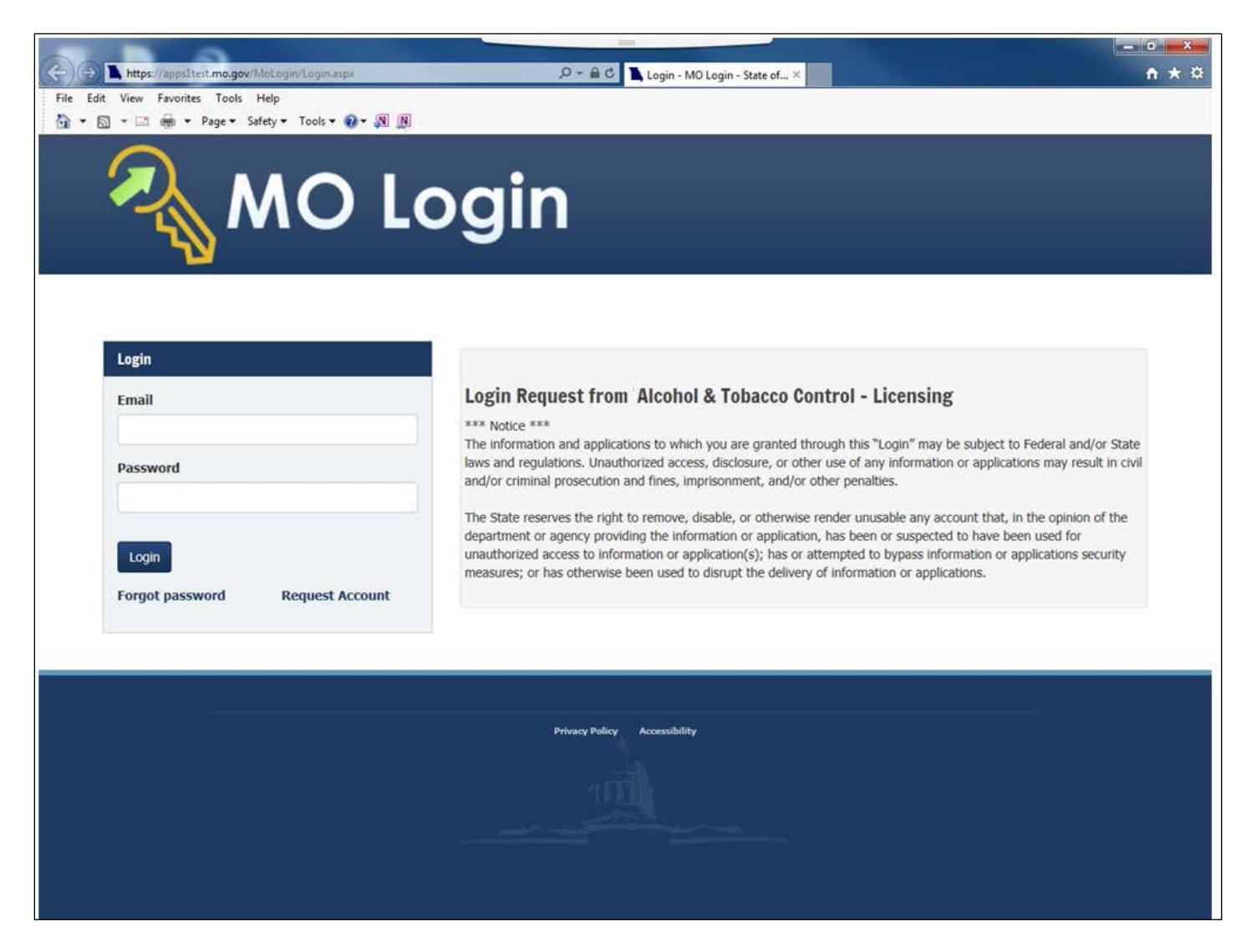

After you log in you will see this screen. If you have more than one license associated with your log in you will select the license by clicking on the license number in the Search Results grid.

| <b>/</b>            |                                                                                                    | obacco                                                                                                    | Control                                                                                                    |                                                                                              |                                                                    |                                              |                                                                  |        |
|---------------------|----------------------------------------------------------------------------------------------------|----------------------------------------------------------------------------------------------------|----------------------------------------------------------------------------------------------------|----------------------------------------------------------------------------------------------|--------------------------------------------------------------------|----------------------------------------------|------------------------------------------------------------------|--------|
|                     | Search                                                                                                    |                                                                                                    | Claim Lic                                                                                                    | ense                                                                                         |                                                                    |                                              | Logout                                                           |        |
| Searc               | h License                                                                                                    |                                                                                                    |                                                                                                    |                                                                                              |                                                                    |                                              |                                                                  |        |
|                     | License Number<br>Please enter your search or<br>Address Line 1 or City ente<br>that begin with the letters<br>with kemo - use this if you | <pre>iteria below. If the exact inf<br/>r a "%" at the beginning an<br/>Kemp. Enter %kemp% to se<br/>know the street name but r</pre> | ormation is not known, a 'wildca<br>d/or end of the search criteria va<br>earch all the street names that ha<br>not the number. | rd' search can be performed.<br>Iue. For example, on Addres<br>ave kemp in the middle. Alter | . To perform a wildc<br>s 1 enter Kemp% to<br>rnatively, enter %ke | ard search o<br>search on a<br>emp to find a | on Licensee, DBA,<br>all the street name<br>all addresses that e | s      |
|                     | License                                                                                                    | xe:                                                                                                    |                                                                                                    |                                                                                              |                                                                    |                                              |                                                                  |        |
|                     | Address Line<br>Cit                                                                                                    | 1:                                                                                                    |                                                                                                    |                                                                                              |                                                                    |                                              |                                                                  |        |
|                     | Stat<br>Count                                                                                                    | e:                                                                                                    | ~                                                                                                    |                                                                                              |                                                                    |                                              |                                                                  |        |
| _                   |                                                                                                    | Search List                                                                                                    | All                                                                                                    |                                                                                              |                                                                    |                                              |                                                                  |        |
| Search R<br>License | tesults (2)                                                                                                    |                                                                                                    |                                                                                                    |                                                                                              |                                                                    |                                              | Page Size: 10                                                    | Exp    |
| Number              |                                                                                                    | Licensee                                                                                                    | Bed and White Winery                                                                                                    | Address Line 1                                                                               | Anytown                                                            | State                                        | County                                                           | Activo |
| 99999996            | Liquor Wholesale Solicitor                                                                                                    | Foster Enterprises                                                                                                    | Foster's Distributing                                                                                                    | 456 Hickory Street                                                                           | Anytown                                                            | мо                                           | GASCONADE                                                        | Active |
|                     |                                                                                                    |                                                                                                    |                                                                                                    |                                                                                              |                                                                    |                                              |                                                                  |        |
|                     |                                                                                                    |                                                                                                    |                                                                                                    |                                                                                              |                                                                    |                                              |                                                                  |        |
|                     |                                                                                                    |                                                                                                    | <ul> <li>&lt; Page 1 c</li> </ul>                                                                                               | of 1 > »                                                                                     |                                                                    |                                              |                                                                  |        |
|                     |                                                                                                    |                                                                                                    |                                                                                                    |                                                                                              |                                                                    |                                              |                                                                  |        |
|                     |                                                                                                    |                                                                                                    |                                                                                                    |                                                                                              |                                                                    |                                              |                                                                  |        |
|                     |                                                                                                    |                                                                                                    |                                                                                                    |                                                                                              |                                                                    |                                              |                                                                  |        |

After you have selected your license, the system will take you to the License Summary page.

You will see a Menu Bar located below the license detail. Hover over "Brand Label".

| Seaton                    | Claim License                                                                                                    |                                                      | Logout   |
|---------------------------|----------------------------------------------------------------------------------------------------|------------------------------------------------------|----------|
| License #9999998 Foster E | nterprises<br>License Type: DOMESTIC WINERY<br>Addrese: 123 Main Strate Lefferson, MO 65102-0789                                                  | License Number<br>Select<br>DBA: Red and White Winer | y Select |
| icense Summary            | Brand Label -<br>Register<br>View Approved Brand Label Actions<br>View Pending Brand Label Actions<br>View Denied Brand Label Actions<br>Transfer |                                                      |          |

Click on "View Approved Brand Labels".

| View App                                                                         |                                                                                                    |                                                                                                    |                                                             |                                                                         |                                                                                                    |                                                                                                    |     |                       |                                                                                                    |                                                           |
|----------------------------------------------------------------------------------|----------------------------------------------------------------------------------------------------|----------------------------------------------------------------------------------------------------|-------------------------------------------------------------|-------------------------------------------------------------------------|----------------------------------------------------------------------------------------------------|----------------------------------------------------------------------------------------------------|-----|-----------------------|----------------------------------------------------------------------------------------------------|-----------------------------------------------------------|
|                                                                                  | roved Brand La                                                                                                    | bels View Pendir                                                                                                    | ng Brand Label                                              | Actions View D                                                          | enied Brand Label Actions                                                                                                    |                                                                                                    |     |                       |                                                                                                    |                                                           |
| _ Filter                                                                         | Your Approved                                                                                                    | l Brand Labels                                                                                                    |                                                             |                                                                         |                                                                                                    |                                                                                                    |     |                       |                                                                                                    |                                                           |
| Brand Numl                                                                       | )er                                                                                                    | R                                                                                                    | Referred Brand                                              | Name                                                                    | Brand Label Status                                                                                                    |                                                                                                    |     |                       |                                                                                                    |                                                           |
| % Wildcard S                                                                     | Gearch                                                                                                    |                                                                                                    | % Wildcard Sear                                             | ch                                                                      | Active                                                                                                    | ~                                                                                                    |     |                       |                                                                                                    |                                                           |
| Search                                                                           | Clear                                                                                                    |                                                                                                    |                                                             |                                                                         |                                                                                                    |                                                                                                    |     |                       |                                                                                                    |                                                           |
| the Select                                                                       | d Brand Label                                                                                                    | s                                                                                                    |                                                             |                                                                         |                                                                                                    |                                                                                                    |     |                       |                                                                                                    |                                                           |
| the View b                                                                       | outton next to the<br>atton to view all a<br>s: <b>1201</b>                                                                                                    | e Approved Brand Label<br>ssociated information fo                                                                                                    | in order to mak<br>or your Brand La                         | e a change.<br>Ibel including the detail                                | s, wholesalers, territories, samples, and d                                                                                                    | ocuments.                                                                                                    |     |                       | Page Si                                                                                                    | ize: 10                                                   |
| he View bu                                                                       | button next to the<br>utton to view all a<br>s: 1201<br>Brand<br>Number                                                                                                    | Approved Brand Label<br>ssociated information for<br>Referred Brand Na                                                                                                    | in order to mak<br>or your Brand La<br>ame                  | e a change.<br>Ibel including the detail<br>Product Owner               | s, wholesalers, territories, samples, and d                                                                                                    | ocuments.<br>Origin                                                                                                    | ABW | Proof                 | Page Si<br>Effective Date -<br>Termination Date                                                                                                    | ize: 1(                                                   |
| he View bi                                                                       | button next to the<br>itton to view all a       s: 1201       Brand<br>Number       /       WA00005                                                                                                    | e Approved Brand Label<br>ssociated information fo<br>Referred Brand Na<br>SHOW ME WINE                                                                                                    | in order to mak<br>or your Brand La<br>ame                  | e a change.<br>sbel including the detail<br>Product Owner<br>FOSTER INC | s, wholesalers, territories, samples, and d<br>Class Type<br>88 - DESSERT /PORT/SHERRY/<br>(COOKING) WINE                                                                                                    | Origin<br>01 -<br>CALIFORNIA                                                                                                    | ABW | Proof                 | Page Si<br>Effective Date -<br>Termination Date<br>12/19/2016                                                                                                    | ize: 1(<br>S                                              |
| he View by<br>rch Result<br>ect View<br>ect View                                 | Nutton next to th       s:       1201       Brand       Number       1       WA00005       1                                                                                                    | Approved Brand Label     ssociated information fo     Referred Brand Na     SHOW ME WINE     RIVER RUNS THRO                                                                                                    | in order to mak<br>or your Brand La<br>ame<br>OUGH IT       | e a change.<br>sbel including the detail<br>Product Owner<br>FOSTER INC | s, wholesalers, territories, samples, and d<br>Class Type<br>88 - DESSERT /PORT/SHERRY/<br>(COOKING) WINE<br>80 - TABLE RED WINE                                                                                                    | Origin<br>01 -<br>CALIFORNIA<br>62 -<br>ARGENTINA                                                                                                    | ABW | Proof                 | Page Si<br>Effective Date -<br>Termination Date<br>12/19/2016<br>5/29/2009                                                                                                    | ize: 10                                                   |
| ect View<br>ect View<br>ect View                                                 | vutton next to th       vutton next to th       st 1201       Brand       Number       r       WA00005       r       WA07892       r       L008899                                                                                                    | Approved Brand Label<br>associated information for<br>Referred Brand Na<br>SHOW ME WINE<br>RIVER RUNS THRO<br>FOUNDERS BATCH                                                                                                    | in order to mak<br>or your Brand La<br>arme<br>OUGH IT      | e a change.<br>abel including the detail                                | s, wholesalers, territories, samples, and d<br>Class Type<br>88 - DESSERT /PORT/SHERRY/<br>(COOKING) WINE<br>80 - TABLE RED WINE<br>531 - BRANDY-APRICOT FLAVORED                                                                                | Origin<br>01 -<br>CALIFORNIA<br>62 -<br>ARGENTINA<br>29 -<br>MISSOURI                                                                                                    | ABW | <b>Proof</b><br>30.0  | Page Si<br>Effective Date -<br>Termination Date<br>12/19/2016<br>5/29/2009<br>5/29/2009                                                                                         | ize: 10<br>5<br>Α<br>Α                                    |
| he View br<br>rch Result<br>lect Viev<br>lect Viev<br>lect Viev<br>lect Viev     | vutton next to th           vutton next to th           s:           Image: state           Brand           Number           v           WA00005           v           VA07892           v           L008899           v           L321568                                                                                                    | Referred Brand Nation for the second second seco | in order to mak<br>in your Brand La<br>arme<br>OUGH IT<br>1 | e a change.<br>sbel including the detail                                | s, wholesalers, territories, samples, and d<br>Class Type<br>88 - DESSERT /PORT/SHERRY/<br>(COOKING) WINE<br>80 - TABLE RED WINE<br>531 - BRANDY-APRICOT FLAVORED<br>603 - CURACAO                                                               | Origin<br>01 -<br>CALIFORNIA<br>62 -<br>ARGENTINA<br>29 -<br>MISSOURI<br>62 -<br>ARGENTINA                                                                                                    | ABW | Proof<br>30.0         | Page Si           Effective Date -<br>Termination Date           12/19/2016           5/29/2009           5/29/2009           8/09/2006                                         | і <b>ге: 10</b><br>5<br>А<br>А<br>А<br>А                  |
| ect View<br>ect View<br>ect View<br>ect View<br>ect View<br>ect View<br>ect View | vutton next to th           vutton next to th           s:           Image: state           Image: state </td <td>Referred Brand Nation for the second second seco</td> <td>in order to mak<br/>or your Brand La<br/>ame<br/>OUGH IT<br/>H</td> <td>e a change.<br/>abel including the detail<br/>Product Owner<br/>FOSTER INC</td> <td>s, wholesalers, territories, samples, and d<br/>Class Type<br/>88 - DESSERT /PORT/SHERRY/<br/>(COOKING) WINE<br/>80 - TABLE RED WINE<br/>531 - BRANDY-APRICOT FLAVORED<br/>603 - CURACAO<br/>902 - ALE</td> <td>Crigin<br/>01 -<br/>CALIFORNIA<br/>62 -<br/>ARGENTINA<br/>29 -<br/>MISSOURI<br/>62 -<br/>ARGENTINA<br/>62 -<br/>ARGENTINA</td> <td>ABW</td> <td>Proof<br/>30.0</td> <td>Page Si           Effective Date -<br/>Termination Date           12/19/2016           5/29/2009           5/29/2009           6/26/2012</td> <td>ize: 10<br/>S<br/>A<br/>A<br/>A<br/>A</td> | Referred Brand Nation for the second second seco | in order to mak<br>or your Brand La<br>ame<br>OUGH IT<br>H  | e a change.<br>abel including the detail<br>Product Owner<br>FOSTER INC | s, wholesalers, territories, samples, and d<br>Class Type<br>88 - DESSERT /PORT/SHERRY/<br>(COOKING) WINE<br>80 - TABLE RED WINE<br>531 - BRANDY-APRICOT FLAVORED<br>603 - CURACAO<br>902 - ALE                                                  | Crigin<br>01 -<br>CALIFORNIA<br>62 -<br>ARGENTINA<br>29 -<br>MISSOURI<br>62 -<br>ARGENTINA<br>62 -<br>ARGENTINA                                                                                                    | ABW | Proof<br>30.0         | Page Si           Effective Date -<br>Termination Date           12/19/2016           5/29/2009           5/29/2009           6/26/2012                                         | ize: 10<br>S<br>A<br>A<br>A<br>A                          |
| lect View<br>lect View<br>lect View<br>lect View<br>lect View<br>lect View       | vutton next to th           vutton no view all a           s:           Image: state           Image: state           Image: stat                                                                                                    | Referred Brand Nation for the second second seco | in order to mak<br>or your Brand La<br>ame<br>OUGH IT<br>I  | e a change.<br>abel including the detail  Product Owner  FOSTER INC     | s, wholesalers, territories, samples, and d<br>Class Type<br>88 - DESSERT /PORT/SHERRY/<br>(COOKING) WINE<br>80 - TABLE RED WINE<br>531 - BRANDY-APRICOT FLAVORED<br>603 - CURACAO<br>902 - ALE<br>906 - MALT BEVERAGE<br>SPECIALTIES - FLAVORED | Crigin<br>CALIFORNIA<br>CALIFORNIA | ABW | Proof<br>30.0<br>60.0 | Page Si           Effective Date -<br>Termination Date           12/19/2016           5/29/2009           5/29/2009           6/26/2012           6/26/2012           7/28/2011 | ize: 1ι<br>5<br>Α<br>Α<br>Α<br>Α<br>Α<br>Α<br>Α<br>Α<br>Α |

Click the "Select" button next to the brand you are submitting the wholesale change. Click "Go".

| Missouri Department of Public Si<br>Alcohol & Toba                                                                                                    | cco Control                                                                              |                                          |                                                                                                    |
|----------------------------------------------------------------------------------------------------|------------------------------------------------------------------------------------------|------------------------------------------|----------------------------------------------------------------------------------------------------|
| Search -                                                                                                    | Claim License                                                                            |                                          | Logout                                                                                                    |
| License #999998 FOSTER ENTERPRIS Status: Active License Phone: (530) 444-1234 Addree Menu License - Excise Tax - Brand                                                             | ES INC.<br>se Type: 22% SOLICITOR<br>ss: 123 Main Street, CHICO, CA 95928-6722<br>Label  | Return to License<br>DBA: FOSTER ENTERPR | ISES                                                                                                    |
| Brand Labels - Approved View Approved Brand Labels View Pending B                                                                                                    | MY IPA<br>rand Label Act<br>What would you like to do with y<br>Brand Label today?       | Your                                     |                                                                                                    |
| Filter Your Approved Brand Labels                                                                                                    | Wholesaler Changes                                                                       | ~                                        |                                                                                                    |
| Brand Number Refer<br>% Wildcard Search % Wi<br>Product Type<br>All Liquor Malt Search Clear                                                                                       | red Brand Man<br>Ideard earch<br>Wine                                                    | incel                                    |                                                                                                    |
| Your Approved Brand Labels<br>Use the Select button next to the Approved Brand Label in or<br>Use the View button to view all associated information for yo<br>Search Results: 1'5 | der to make a change.<br>ur Brand Label including the details, wholesalers, territories, | samples, and documents.                  | Page Size: 10 V                                                                                                    |
| Select View M01234 MY IPA                                                                                                    | Owner Class Type<br>902 - ALE                                                            | Origin<br>01 -<br>CALIFORNIA             | ABW         Proof         Effective Date -<br>Termination Date         Status           3.55         2/24/2016         Active |

## **INACTIVATE A CURRENT WHOLESALER:**

The "Brand Label – Inactivate Wholesalers" screen lists the current wholesaler(s) appointed.

If you are terminating a wholesaler, you are required to enter a Termination Date.

**IF** you are adding additional wholesaler(s) click Next.

| ruction | ns: Inacti                      | ivate curr               | ent whole | esalers by add  | ing a Termination Date.                       |                   |                |   | Dane Size        | 10.14 |
|---------|---------------------------------|--------------------------|-----------|-----------------|-----------------------------------------------|-------------------|----------------|---|------------------|-------|
| (       | Change<br>Status                | Status                   | Whi#      | Whl Lic<br>Type | Wholesaler Name                               | DBA               | Effective Date |   | Termination Date | 10 🗸  |
| lect    | Current                         | Active                   | 9898      | 22WS            | JCMO DISTRIBUTING COMPANY INC                 | JCMO DISTRIBUTING | 02/24/2016     |   | C                |       |
| lect    | Current                         | Active                   | 8787      | LWS             | ABC MANAGEMENT INC                            |                   | 02/24/2016     | i |                  | -     |
| set W   | :: Reset W<br>Vholesale<br>Save | Vholesale<br>ers<br>Next | rs button | clears any ch   | anges and reverts back to the original state. | age 1 of 2 > »    |                |   |                  |       |

## ADD NEW WHOLESALER(S):

The "Brand Label – Add Wholesalers" screen will prompt you to enter the Missouri wholesaler information.

| Bra                                                             | nd La                                                                                      | ibel ·                                                                     | - Ade                                                     | d Whol                                                            | esalers                                                                                                    |                                                                  |                                     |                        |                  |
|-----------------------------------------------------------------|--------------------------------------------------------------------------------------------|----------------------------------------------------------------------------|-----------------------------------------------------------|-------------------------------------------------------------------|----------------------------------------------------------------------------------------------------|------------------------------------------------------------------|-------------------------------------|------------------------|------------------|
| - Li                                                            | cense #                                                                                    | 99998                                                                      | FOST                                                      | ER ENTE                                                           | RPRISES INC.                                                                                                    | Retu                                                             | rn to License                       |                        |                  |
| Status:<br>Phone:                                               | Active<br>(530) 444                                                                        | -1234                                                                      |                                                           |                                                                   | License Type: 22% SOLICITOR<br>Address: 123 Main Street, CHICO, CA 9                                                                                                    | DBA:<br>5928-6722                                                | FOSTER ENTERPRISES                  | 5                      |                  |
| Instruction<br>Use the R<br>Use the S<br>To app<br>Whole<br>Sea | ions: Add temove buttor<br>iave buttor<br>Search fo<br>coint Misson<br>esaler Nar<br>rch C | Wholesale<br>ntton in th<br>a the b<br>r Whole<br>uri wholes<br>ne<br>lear | ers by foll<br>le <b>Propo</b><br>ottom of<br>saler(s) to | owing the inst<br>sed Wholesa<br>the page to up<br>b handle the p | tructions below to <b>Search for Wholesalers</b> .<br>Il <b>ers</b> list to remove a Wholesaler has been added<br>pdate <i>Effective Date</i> for <b>Proposed Wholesaler</b> (<br>roduct you are registering, search by Name, Lice<br><b>Wholesaler License Number</b> | l.<br>(s).<br>nse Number, and/or City and clic<br>Address Line 1 | ck the <b>Add</b> button next to th | ie Wholesaler.<br>City |                  |
|                                                                 |                                                                                            |                                                                            |                                                           |                                                                   |                                                                                                    |                                                                  |                                     |                        | Page Size: 10 🗸  |
|                                                                 | Change<br>Status                                                                           | Status                                                                     | whl#                                                      | Whl Lic<br>Type                                                   | Wholesaler Name                                                                                                    | DBA                                                              | Effective Da                        | te                     | Termination Date |
| Select                                                          | Current                                                                                    | Active                                                                     | 9898                                                      | 22WS                                                              | JCMO DISTRIBUTING COMPANY INC                                                                                                    | JCMO DISTRIBUTING                                                | 02/24/2016                          |                        |                  |
| Select                                                          | Current                                                                                    | Active                                                                     | 8787                                                      | LWS                                                               | ABC MANAGEMENT INC                                                                                                    |                                                                  | 02/24/2016                          | <b></b>                | <b>m</b>         |

In the "Wholesaler Name" box, type the name of the Missouri wholesaler you are appointing and click the "Search" button.

If you know the license number of the wholesaler, in the "Wholesaler License Number" box, type the license number you are appointing and click the "Search" button.

Click the "Add" button for each wholesaler you have appointed. Required field is the Effective Date.

| To appo          | earch for<br>int Missouri | Wholesale      | ers<br>(s) to hand | lle the produc | t you are registering, search by Name, License | Number, and/or City and click the A | <b>dd</b> button next to the Wholesaler. |                 |
|------------------|---------------------------|----------------|--------------------|----------------|------------------------------------------------|-------------------------------------|------------------------------------------|-----------------|
| Wholes           | aler Name                 | ar             |                    | W<br>3         | holesaler License Number<br>232                | Address Line 1                      | City                                     |                 |
| Availa<br>Searc  | able Wh<br>n Results:     | olesaler<br>1  | S                  |                |                                                |                                     |                                          | Page Size: 5 🗸  |
|                  | Whl#                      | Whi Lie        | : Туре             | Whol           | esaler Name                                    | DBA                                 | Address Line 1                           | City            |
| Add              | 3232                      | 22WS           |                    | ACME           | DISTRIBUTING                                   | 5 - Sec. 1 - 5                      | 3937 MAIN STREET                         | ST. LOUIS       |
| Ĭ                |                           |                |                    |                | « « Page                                       | 1 of 1 > >                          |                                          |                 |
|                  | Change                    | Status         | whl#               | Whi Lic        | Wholesaler Name                                | DBA                                 | Effective Date                           | Page Size: 10 🗸 |
| Select<br>Remove | Added                     | Active<br>Soon | 3232               | 22WS           | ACME DISTRIBUTING                              |                                     |                                          |                 |
| Select           | Current                   | Active         | 9898               | 22WS           | JCMO DISTRIBUTING COMPANY INC                  | JCMO DISTRIBUTING                   | 02/24/2016                               | <b>i</b>        |
| Select           | Current                   | Active         | 8787               | LWS            | ABC MANAGEMENT INC                             |                                     | 02/24/2016                               |                 |

Once the wholesaler(s) and effective date have been added, click "Next".

The system will navigate to the Upload Documents page 17.

## <u>WHOLESALER CHANGE – MALT PRODUCT AND/OR "ON PREMISE</u> <u>SALES":</u>

A wholesale change is required to be submitted to change a product from "On Premise Sales", to "Off Premise Sales". Licensee must obtain a Federal TTB COLA.

Follow steps listed on Pages 1 through 7 of this user manual.

The Brand Label – Details page will require you to add the Class/Type code that is listed on the Approved Federal TTB COLA.

| Brand Label - I                  | Details                                                     |                      |                                   |
|----------------------------------|-------------------------------------------------------------|----------------------|-----------------------------------|
| Brand Number:<br>M10003198       | Referred Brand Name: MISSOURI SUNS<br>Type of Product: Malt | SHINE IPA            | Brand Name: MISSOURI SUNSHINE IPA |
| Instructions: Update any details | of the Brand Label.                                         |                      |                                   |
| Details                          |                                                             |                      |                                   |
| Class/Type (CT)                  | ed Or                                                       | No COLA - On Premise |                                   |
| Back Save Next                   |                                                             |                      |                                   |

The Brand Label – Inactivate Wholesalers screen will show your Microbrewery and/or Manufacturer license appointed for "On Premise Sales" to allow your Retail by the Drink license to carry the product.

If your Retail by the Drink license will continue to carry the product on premise, then you will not terminate your MICB or MS license that was appointed to allow for On Premise Sales to your Retail By the Drink license.

| Al S                                                                | Missouri Department of Public Safety<br>Alcohol & Tobacco Control                                                                                                    |                                                                      |                                |        |               |   |               |          |                  |   |  |
|---------------------------------------------------------------------|----------------------------------------------------------------------------------------------------|----------------------------------------------------------------------|--------------------------------|--------|---------------|---|---------------|----------|------------------|---|--|
|                                                                     | Search <del>-</del>                                                                                                    |                                                                      |                                |        | Claim License |   |               |          | Logout           |   |  |
| - License #<br>Status: Active<br>Phone: (573) 444                   | License #99998 FOSTER ENTERPRISES INC.     Return to License     Status: Active License Type: MICROBREWERY DBA: Phone: (573) 444-01234 Address: 1/23 MAIN ST, JEFFERSON CITY, MO 65101-4002 |                                                                      |                                |        |               |   |               |          |                  |   |  |
| Menu Lie                                                            | ense 👻 Exci                                                                                                    | ise Tax 👻 🛛 Brand I                                                  | abel 🔻                         |        |               |   |               |          |                  |   |  |
| Brand La<br>Brand Number:<br>Type of Product<br>Instructions: Inact | Ibel – Ina<br>M01234<br>: Malt<br>ivate current whole                                                                                                    | ctivate Whe<br>Referred Brand Name<br>esalers by adding a <i>Ter</i> | SHOW ME BEER                   |        |               |   | Brand Name:   |          |                  |   |  |
| et an an an an an an an an an an an an an                           |                                                                                                    |                                                                      |                                |        |               |   |               |          | Page Size: 10    | ~ |  |
| Change<br>Status                                                    | Status Whi                                                                                                    | # Whi Lic Type                                                       | Wholesaler Name                | _      | DBA           | E | ffective Date |          | Termination Date |   |  |
| Select                                                              | Active 999                                                                                                    | 98 MICB                                                              | FOSTER ENTERPRISES             | INC.   | )             | C | 8/23/2012     | <b>i</b> |                  |   |  |
|                                                                     |                                                                                                    |                                                                      | *                              | <      | Page 1 of 1   | > | »             |          |                  |   |  |
| WARNING: Reset V<br>Reset Wholesald<br>Back Save                    | Vholesalers button<br>ers<br>Next                                                                                                    | clears any changes and                                               | I reverts back to the original | state. |               |   |               |          |                  |   |  |

Continue by clicking Next.

The Brand Label – Add Wholesalers screen will prompt you to enter the Missouri Wholesaler information.

| Bra                                               | nd La                                                           | bel ·                                   | - Ade                               | d Whol                                        | esalers                                                                                                    |                                                                   |                                 |         |                  |          |
|---------------------------------------------------|-----------------------------------------------------------------|-----------------------------------------|-------------------------------------|-----------------------------------------------|----------------------------------------------------------------------------------------------------|-------------------------------------------------------------------|---------------------------------|---------|------------------|----------|
| - Li                                              | cense #                                                         | 99998                                   | FOST                                | ER ENTE                                       | RPRISES INC.                                                                                                    | Return                                                            | to License                      |         |                  |          |
| Status:<br>Phone:                                 | Active<br>(530) 444                                             | 1234                                    |                                     |                                               | License Type: 22% SOLICITOR<br>Address: 123 Main Street, CHICO, CA 9                                                                                                    | DBA: F(<br>5928-6722                                              | OSTER ENTERPRISES               |         |                  |          |
| Use the R<br>Use the S<br>To app<br>Whole<br>Sear | emove but<br>ave buttom<br>earch fo<br>oint Missou<br>saler Nan | r Wholes<br>r Wholes<br>ri wholes<br>re | es Propo<br>ottom of<br>saler(s) to | sed Wholesa<br>the page to up<br>handle the p | Identified of the second of the second of th | i.<br>(s).<br>nse Number, and/or City and click<br>Address Line 1 | the Add button next to the Whol | esaler. |                  |          |
|                                                   |                                                                 | е                                       |                                     |                                               |                                                                                                    | 10:                                                               |                                 |         | Page Size: 10    | · ~      |
|                                                   | Change<br>Status                                                | Status                                  | whl#                                | Whl Lic<br>Type                               | Wholesaler Name                                                                                                    | DBA                                                               | Effective Date                  |         | Termination Date |          |
| Select                                            | Current                                                         | Active                                  | 9898                                | 22WS                                          | JCMO DISTRIBUTING COMPANY INC                                                                                                    | JCMO DISTRIBUTING                                                 | 02/24/2016                      |         |                  | <b></b>  |
| Select                                            | Current                                                         | Active                                  | 8787                                | LWS                                           | ABC MANAGEMENT INC                                                                                                    |                                                                   | 02/24/2016                      | <b></b> |                  | <b>*</b> |

In the "Wholesaler Name" box, type the name of the Missouri Wholesaler you are appointing and click the "Search" button. If you know the license number of the Wholesaler, in the "Wholesaler License Number" box, type the license number you are appointing and click the "Search" button. Click the "Add" button for each wholesaler you are appointing. You must add an Effective Date, this is a required field.

| - Se                      | arch for                                                                                                    | Wholesale      | ers<br>(s) to hand | lle the produc  | you are registering, search by Name, License | Number, and/or City and click t | he <b>Add</b> button next to the Wholesaler. |                  |
|---------------------------|----------------------------------------------------------------------------------------------------|----------------|--------------------|-----------------|----------------------------------------------|---------------------------------|----------------------------------------------|------------------|
| Wholes<br>Searc<br>Availa | h Clear<br>Clear<br>Clea | ar<br>olesaler | 'S                 | 3:              | iolesaler License Number                     | Address Line 1                  | City                                         | Page Size: 5 V   |
|                           | Whl#                                                                                                    | whi Li         | c Type             | Whol            | saler Name                                   | DBA                             | Address Line 1                               | City             |
| Add                       | 3232                                                                                                    | 22WS           |                    | ACME            | DISTRIBUTING                                 |                                 | 3937 MAIN STREET                             | ST. LOUIS        |
| Ĭ                         |                                                                                                    |                |                    |                 | « « Pag                                      | elofl > >>                      |                                              | Page Size: 10 🗸  |
|                           | Change<br>Status                                                                                                    | Status         | whi#               | Whi Lic<br>Type | Wholesaler Name                              | DBA                             | Effective Date                               | Termination Date |
| Select<br>Remove          | Added                                                                                                    | Active<br>Soon | 3232               | 22WS            | ACME DISTRIBUTING                            |                                 |                                              |                  |

The Brand Label – Wholesaler Territories page is displayed. Click on the "Select" button by each wholesaler to add their geographical territory.

The system will display the territories for the selected wholesaler.

|            | Status                                                                                                    | Status                     | Whl#                | Туре              | Wholesaler Name                                      | DBA                       | Effective Date |         | Termination Date |         |
|------------|----------------------------------------------------------------------------------------------------|----------------------------|---------------------|-------------------|------------------------------------------------------|---------------------------|----------------|---------|------------------|---------|
| Select     | Added                                                                                                    | Active                     | 1234                | 22WS              | URIAH DISTRIBUTING                                   | URIAH BEVERAGE &<br>SALES | 11/21/2017     | i       |                  |         |
| Selec      | Inactivated                                                                                                    | Inactive                   | 5678                | LWS               | COMPANY ABC                                          |                           | 02/24/2014     | i       | 11/20/2017       | <b></b> |
| Select     | Current                                                                                                    | Active                     | 9012                | 22WS              | ACME ENTERPRISES LLC                                 | ACME DISTRIBUTING         | 02/23/2016     | i       |                  | <b></b> |
| Select     | Current                                                                                                    | Active                     | 8765                | LWS               | TRI LEVEL COMPANY                                    |                           | 02/24/2014     | <b></b> |                  |         |
|            |                                                                                                    |                            |                     | 1                 | # 4 Page 1 of                                        | 1                         |                |         | 1                |         |
|            |                                                                                                    |                            |                     |                   | « v Page I of                                        |                           |                |         |                  |         |
| Territorie | es for Whole                                                                                                    | saler: UR                  | IAH DIST            | RIBUTING - URI    | AH BEVERAGE & SALES                                  |                           |                |         |                  |         |
| No cou     | untion or tor                                                                                                    | ritorios fo                | a coloct            | ad wholesaler     |                                                      |                           |                |         |                  |         |
| NO COL     | indes of ten                                                                                                    | nuones ru                  | i selecu            | eu wholesaler.    |                                                      |                           |                |         |                  |         |
| WARNIN     | G: Reset Terr                                                                                                    | itories butt               | ton clears          | any territory cha | anges and reverts them back to their original states |                           |                |         |                  |         |
| Reset      | Territories                                                                                                    |                            |                     |                   |                                                      |                           |                |         |                  |         |
|            |                                                                                                    |                            |                     |                   |                                                      |                           |                |         |                  |         |
| - /        | dd County                                                                                                    | & Territo                  | ory                 |                   |                                                      |                           |                |         |                  |         |
| Instru     | ctions:                                                                                                    |                            |                     |                   |                                                      |                           |                |         |                  |         |
| Step 1     | : Select the C                                                                                                    | ounty from                 | the drop            | o down list.      |                                                      |                           |                |         |                  |         |
| Repeat     | steps 1 & 2 f                                                                                                    | erritories v<br>or each Co | vithin tha<br>unty. | t county.         |                                                      |                           |                |         |                  |         |
| If you     | If you do not find the correct Territory or Description, please notify ATC by clicking here. Explain what you were expecting to see. |                            |                     |                   |                                                      |                           |                |         |                  |         |
| Count      | County                                                                                                    |                            |                     |                   |                                                      |                           |                |         |                  |         |
|            |                                                                                                    |                            |                     |                   | ~                                                    |                           |                |         |                  |         |
|            |                                                                                                    |                            |                     |                   |                                                      |                           |                |         |                  |         |
| Back       | Save                                                                                                    | Next                       |                     |                   |                                                      |                           |                |         |                  |         |

Select the County from the drop down list. Effective date is a required field.

| Add County & Territory Instructions: Step 1: Select the County from the drop down list.                                              |              |
|----------------------------------------------------------------------------------------------------|--------------|
| Instructions:<br>Step 1: Select the County from the drop down list.                                                                  |              |
| Instructions:<br>Step 1: Select the County from the drop down list.                                                                  |              |
| Step 1: Select the County from the drop down list.                                                                                   |              |
|                                                                                                    |              |
| Step 2: Select the Territories within that county.                                                                                   |              |
| Repeat steps 1 & 2 for each County.                                                                                                  |              |
| If you do not find the correct Territory or Description, please notify ATC by clicking here. Explain what you were expecting to see. |              |
| County Effective Date                                                                                                    |              |
| ADAIR V 08/13/2020 required                                                                                                    |              |
|                                                                                                    | _            |
| Page Size: 10                                                                                                    | $\mathbf{v}$ |
| Portion Description                                                                                                    |              |
|                                                                                                    |              |
|                                                                                                    |              |
|                                                                                                    |              |
| « < Pagelori > »                                                                                                    |              |
|                                                                                                    | _            |
|                                                                                                    |              |
|                                                                                                    |              |

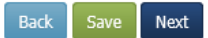

The system will display the geographical territories within that county. Select the applicable geographical territories for that specific county and wholesaler.

| -                                 | Add Co                                                                  | unty & Territory                                                                                                    |
|-----------------------------------|-------------------------------------------------------------------------|----------------------------------------------------------------------------------------------------|
| Ins<br>Ste<br>Ste<br>Rep<br>If yo | tructions:<br>p 1: Select<br>p 2: Select<br>eat steps 1<br>ou do not fi | the County from the drop down list.<br>the Territories within that county.<br>& 2 for each County.<br>ind the correct Territory or Description, please notify ATC by clicking <b>here</b> . Explain what you were expecting to see.       |
| Cou<br>BO                         | I <b>nty</b><br>ONE                                                     | ~                                                                                                    |
|                                   |                                                                         | Page Size: 10 🗸                                                                                                    |
|                                   | Portion                                                                 | Description                                                                                                    |
|                                   | ALL                                                                     | ALL                                                                                                    |
|                                   | 1                                                                       | Except the town of Centralia                                                                                                    |
|                                   | 2                                                                       | South of Missouri State Rte Y & Mo Route M including the city of Ashland                                                                                                    |
|                                   | 3                                                                       | South of a line starting at the junction of the Mo River & Cnty Rd. M: East on Cnty Rd M, excluding the town of Wilton but including the town of Ashland, to Cnty Rd. Y; East on Cnty Rd Y to the Boone/Callaway Cnty line.               |
|                                   | 4                                                                       | BOONE COUNTY TOWN OF CENTRALIA ONLY                                                                                                    |
|                                   | 5                                                                       | COLUMBIA CITY LIMITS                                                                                                    |
|                                   | 6                                                                       | ALL EXCEPT THE TOWNS OF CENTRALIA AND STURGEON                                                                                                    |
|                                   | 7                                                                       | NORTH OF THE FOLLOWING LINE: STARTING AT THE JUNCTION OF THE MISSOURI RIVER & CNTY RD M, EAST ON CNTY RD M, INCLUDING THE TOWN OF WILTON BUT EXCLUDING<br>THE CITY OF ASHLAND, TO CNTY RD Y; EAST ON CNTY RD Y TO THE CALLAWAY CNTY LINE. |
|                                   | 8                                                                       | ALL OF BOONE COUNTY NORTH OF HIGHWAY M AND Y EXCLUDING THE CITY OF ASHLAND                                                                                                    |
|                                   | 9                                                                       | THE TOWNS OF CENTRALIA AND STURGEON.                                                                                                    |
|                                   |                                                                         | «     <                                                                                                    |
|                                   |                                                                         |                                                                                                    |
| Bacl                              | Sav                                                                     | e Next                                                                                                    |
|                                   |                                                                         |                                                                                                    |

The following error will appear if any geographical territories are duplicated.

| Please make an attempt to fix the issues below. You may hit the Submit button again in order to force the submission if there are warnings you cannot resolve, however, you may |
|----------------------------------------------------------------------------------------------------|
| be contacted by ATC.                                                                                                    |
| The territory COLE overlaps the wholesaler American Cole - White territory COLE.                                                                                                |

## UPLOAD DOCUMENTS:

Documents that are required to be uploaded that correspond to your submission will be listed under "Required Documents".

- 1. TTB COLA required for product moving from "On Premise" to "Off Premise" sales.
- 2. Wholesaler letter required for all wholesale changes, even if you are appointing your own wholesale license.

Instructions: The system has identified required documents that are necessary for changing wholesalers.

| Upload                                                                                                    |
|----------------------------------------------------------------------------------------------------|
| Before you begin the Upload process, review the list of Required Documents. You will not be able to submit until you upload <b>all</b> required documents.<br>Your scanned document(s) must be in TIF or PDF format. The dimensions must be smaller than 1600 by 1600 pixels and the file size should be 5MB or less.<br>1. Select the required document from the Document Type drop down list.<br>2. Click <b>Browse</b> to browse your computer for the required document. Once found, click the <b>Open</b> button to choose the file to upload.<br>3. Click the <b>Upload</b> button.<br>Do <b>not</b> mail or fax a copy of the required documents that you have uploaded. |
| Required Documents     Document Type     TTB COLA     Wholesaler Letter                                                                                                    |
| Upload Uploaded Documents   Document Type No records found.   Document Description No records found.   Optional Browse                                                                                                    |

Back Next

Step 1 – Click on the "Document Type" drop down and click on the document you will be uploading first.

Step 2 – Click "Browse" to search for that document in your computer files.

Step 3 – Click "Upload".

If you have a document that you want to upload and it is not a required document, you will select "Miscellaneous – Brand Label" in the drop down and in "Document Description" name the item you are uploading (ex. Use up letter).

| Brand Label - Wholesaler Document                                                 | ts                    |                                    |                  |                     |
|-----------------------------------------------------------------------------------|-----------------------|------------------------------------|------------------|---------------------|
|                                                                                   | Choose File to Upload |                                    |                  | ×                   |
| Brand Number: 99998 Referred Brand Name: SHOW ME                                  | ∠ ↑ × ↑ ■ « 21        | Inload Documen > BL Registration   | Search BL        | Registration 0      |
| Type of Product: Mait Status: Not Submitted                                       |                       | spiela becamenta of benegistration | y U beaten bei   |                     |
|                                                                                   | Organize 🔻 New folde  | er^                                |                  | i                   |
| Instructions: The system has identified required documents that are necess        | Sent to Debbie D ^    | Name                               | Date modified    | Туре                |
| Upload                                                                            | ZScreen Shots fo      | 💼 Lab Analysis                     | 7/21/2017 7:44   | AM Microsoft Word D |
|                                                                                   | This PC               | MISC 1                             | 8/15/2017 2:57   | PM Microsoft Word D |
| Before you begin the Upload process, review the list of Required Document         | AppData               | MISC 2                             | 8/15/2017 2:59 1 | PM Microsoft Word D |
| Your scanned document(s) must be in TIF or PDF format. The dimensions             | Deskton               | MSHP Lab Analysis                  | 8/1/2017 3:56 P  | M Microsoft Word D  |
| 1 Select the required document from the Document Type drop down                   |                       | 💼 Sample of Label Orig             | 7/20/2017 2:50   | PM Microsoft Word D |
| 1. Select the required document from the Document Type drop down                  |                       | Sample of Label Rev                | 10/4/2017 12:35  | PM Microsoft Word D |
| <ol><li>Click Browse to browse your computer for the required document.</li></ol> | Downloads             | Territory Agreement List           | 10/4/2017 8:25   | AM Microsoft Word D |
| 3. Click the Upload button.                                                       | Music                 | TTB COLA                           | 7/20/2017 2:52   | PM Microsoft Word D |
| Do not mail or fax a copy of the required documents that you have upload          | Pictures              | 💼 Use Up Letter                    | 9/27/2017 7:31   | AM Microsoft Word D |
|                                                                                   | 📲 Videos              | 📹 Valid Prim Source                | 7/20/2017 2:52   | PM Microsoft Word D |
| Required Documents                                                                | 🏰 Local Disk (C:)     | Whi Appt Letter                    | 7/20/2017 2:52   | PM Microsoft Word D |
| Document Type                                                                     | 🛫 fostec1 (\\oaitsd 🗸 | <                                  |                  | >                   |
| Wholesaler Letter                                                                 | File a                |                                    | All Eiler /*     | *)                  |
| Upload                                                                            |                       | ame. Whi Appt Letter               | Open             | Cancel              |
| Document Type                                                                     |                       |                                    |                  |                     |
| Wholesaler Letter                                                                 | o records found.      |                                    |                  |                     |
| Document Description                                                              |                       |                                    |                  |                     |
| Optional                                                                          |                       |                                    |                  |                     |
| File Browse                                                                       |                       |                                    |                  |                     |
| Upload                                                                            |                       |                                    |                  |                     |
| Back Next                                                                         |                       |                                    |                  |                     |

Once the document(s) have been uploaded, you will see it listed under "Uploaded Documents".

Click "Next" to continue.

| Bere you begin the Upload process, review the list of Required Documents. You will not be able to submit until you upload all required documents.<br>Sue scaneed document(s) must be in TF or PDF format. The dimensions must be smaller than 1600 by 1600 pixels and the file size should be SMB or less.<br>A lick the required document form the Document Type drop down list.<br>Chick the Upload button.<br>To not mail or fax a copy of the required documents that you have uploaded.<br>Experiment Type<br>Document Type<br>Upload<br>File<br>Browse<br>Upload<br>Upload<br>Upload<br>Upload<br>Document Type<br>Type<br>Upload<br>Document Type<br>Document Description<br>Created By<br>Created Date<br>Document Type<br>Browse<br>Upload<br>Difference<br>Difference<br>Diffe | Upload                                                                                                    |                                                                         |                                                                                                    |                                                                                                    |                    |              |        |
|----------------------------------------------------------------------------------------------------|----------------------------------------------------------------------------------------------------|-------------------------------------------------------------------------|----------------------------------------------------------------------------------------------------|----------------------------------------------------------------------------------------------------|--------------------|--------------|--------|
| Required Document Type<br>Wholesaler Letter<br>Save successful.<br>Upload<br>Document Type<br>Document Type<br>Upload<br>Document Type<br>Document Type<br>Document Type<br>Document Description<br>Optional<br>File<br>Browse                                                                                                    | Before you begin the Upload process, review the list of Required Do<br>Your scanned document(s) must be in TIF or PDF format. The dime<br>1. Select the required document from the Document Type drop<br>2. Click <b>Browse</b> to browse your computer for the required doc<br>3. Click the <b>Upload</b> button.<br>Do <b>not</b> mail or fax a copy of the required documents that you have | ocuments. Y<br>ensions mus<br>o down list.<br>cument. On<br>e uploaded. | You will not be able to submit<br>it be smaller than 1600 by 16<br>ce found, click the <b>Open</b> but | : until you upload <b>all</b> required documen<br>500 pixels and the file size should be 5M<br>ton to choose the file to upload. | ts.<br>1B or less. |              |        |
| Upload Uploaded Documents       Document Type     Document Description     Created By     Created Date       Document Description     View     Wholesaler Letter     JOHN DOE     11/16/2017       Optional       File       Browse                                                                                                    | Required Documents Document Type Wholesaler Letter Save successful.                                                                                                    |                                                                         |                                                                                                    |                                                                                                    |                    |              |        |
| Document Type     Document Type     Document Description     Created By     Created Date       Document Description     View     Wholesaler Letter     JOHN DOE     11/16/2017     Delete                                                                                                    | Upload                                                                                                    | Upload                                                                  | ed Documents                                                                                           |                                                                                                    |                    |              |        |
| Document Description<br>Optional<br>File<br>Upload                                                                                                    | Document Type                                                                                                    | 7                                                                       | Document Type                                                                                          | Document Description                                                                                                    | Created By         | Created Date |        |
| Optional<br>File Browse                                                                                                    | Document Description                                                                                                    | View                                                                    | Wholesaler Letter                                                                                      |                                                                                                    | JOHN DOE           | 11/16/2017   | Delete |
|                                                                                                    | Optional<br>File Browse                                                                                                    |                                                                         |                                                                                                    |                                                                                                    |                    |              |        |

## **REVIEW AND SUBMIT:**

Once you have entered all of the information and uploaded all of the required documents, click the "Submit" button or use the "Back" button to go back to review and make any changes.

Clicking "Submit" will send your submission to ATC for review.

After the submit takes place, you will receive a message on your screen.

Brand Label - Wholesalers Summary

Wholesaler Changes have been submitted successfully!

## WHOLESALER CHANGE STATUS:

At any time you can view the status of your submission by clicking on "View Pending Brand Label Actions" listed under the Brand Label tab.

#### Action Status:

Not Submitted - Licensee has saved registration without submitting it.

Submitted – Licensee has submitted registration to ATC.

In Initial Review – ATC has claimed the submission and is performing an initial review. Action Required – Submission was sent back to licensee for correction.

| Missouri Department of Public Safety<br>Alcohol & Tobacco Control  |                                                                                           |                                                                      |        |  |  |  |  |
|--------------------------------------------------------------------|-------------------------------------------------------------------------------------------|----------------------------------------------------------------------|--------|--|--|--|--|
| Search -                                                           |                                                                                           | Claim License                                                        | Logout |  |  |  |  |
| License #91919191 SHOW ME MOU Status: Active Phone: (314) 422-0101 | JNTAIN INC.<br>License Type: LIQUOR MANUFACTURER<br>Address: 123 MAIN STREET, ST LOUIS, M | Return to License<br>SOLICITOR DBA: SHOW ME MOUNTAI<br>40 63139-1106 | N      |  |  |  |  |
| Menu License • Excise Tax •                                        | Brand Label 👻                                                                             |                                                                      |        |  |  |  |  |
| Brand Label - Pending                                              | Register  Gift/VAP View Approved Brand Labels                                             |                                                                      |        |  |  |  |  |
| View Approved Brand Labels View P                                  | View Pending Brand Label Actions<br>View Denied Brand Label Actions<br>Transfer           | hied Brand Label Actions                                             |        |  |  |  |  |

Once your submission has been approved by the Division, you will receive an email notification.

| If there | are problems with how this message is displayed, click here to view it in a web browser.   |                           |           |
|----------|--------------------------------------------------------------------------------------------|---------------------------|-----------|
| From:    | no.reply@dps.mo.gov                                                                        | Sent: Thu 11/16/2017      | / 3:26 PM |
| Cc       |                                                                                            |                           |           |
| Subject: | Brand Label Wholesaler Changes - Approved                                                  |                           |           |
|          |                                                                                            |                           | 23        |
|          |                                                                                            |                           |           |
|          | Missoul Department of Pobles Safety Del                                                    | PARTMENT OF PUBLIC SAFETY |           |
|          |                                                                                            |                           |           |
|          |                                                                                            |                           | _         |
|          | abbia                                                                                      |                           |           |
| U D      | eddie                                                                                      |                           |           |
|          |                                                                                            |                           |           |
|          | A recent action submitted to ATC for review has been approved on the Brand Name listed bel | ow. Please log            | =         |
|          | iste the ATC Online Custom to view the brand label                                         |                           |           |
|          | into the ATC Online System to view the brand laber.                                        |                           |           |
|          |                                                                                            |                           |           |
|          |                                                                                            |                           |           |
|          | Questions? Please contact:                                                                 |                           |           |
|          | Missouri Division of Alcohol and Tobasso Control                                           |                           |           |
|          | Presourt Division of Alcohol and Tobacco Control                                           |                           |           |
|          | 573.751.4073                                                                               |                           |           |
|          |                                                                                            |                           |           |
|          | 573.751.5450                                                                               |                           |           |
|          | 573 751 7801                                                                               |                           |           |

Wholesale change to allow for "Off Premise Sales":

Once your submission has been reviewed and approved by the Division, you will receive email notification with the Permission to Ship letter attached.

| no.reply@dps.mo.gov                                                                                                    |                             |    |
|----------------------------------------------------------------------------------------------------|-----------------------------|----|
| Brand Label - Permission to Ship Letter                                                                                                    |                             |    |
| If there are problems with how this message is displayed, click here to view it in a web browser.<br>Click here to download pictures. To help protect your privacy, Outlook prevented automatic download of some pictures in this message. |                             | ~  |
| Permission to Ship Letter.pdf _<br>86 KB                                                                                                    |                             |    |
| Enterprise Vault                                                                                                    | + Get more ap               | ps |
| Right-click or tap and hold here to download nictures. To help protect                                                                                                    | DEPARTMENT OF PUBLIC SAFETY |    |
| Debbie                                                                                                    |                             |    |
| Your Application for Primary American Source of Supply has been approved for MISSOURI SUNSHINE you will find the permission to ship letter.                                                                                                | IPA and attached            |    |
| Please print the permission to ship letter for your files and provide a copy to your appointed Missouri                                                                                                    | wholesaler(s).              |    |
| Questions? Please contact:                                                                                                    |                             |    |
| Missouri Division of Alcohol and Tobacco Control                                                                                                    |                             |    |
| 573.751.4073                                                                                                    |                             |    |
| 573.751.7891                                                                                                    |                             |    |
|                                                                                                    |                             |    |

Dear Licensee:

The Division of Alcohol and Tobacco Control has received copies of the TTB Federal Label Approval and executed wholesale appointment letter(s), listing geographical territory for the following:

Missouri License Number:

| Brand Name            | СТ  | Brand #   |
|-----------------------|-----|-----------|
| MISSOURI SUNSHINE IPA | 956 | M10003198 |

This product was previously registered.

The requirements of Sections 311.275 and 311.510, RSMo, and 11 CSR 70-2.060, Rules and Regulations of the Supervisor of Alcohol and Tobacco Control, have been fulfilled and permission is hereby granted to distribute the product to wholesaler(s) in the State of Missouri.

Sincerely,